## La gestione online - <u>www.onecare.aon.it</u>

L'Assicurato ha a disposizione il portale web dedicato alla gestione della propria copertura Rimborso Spese Mediche.

## Istruzioni per la registrazione

Accedere al portale <u>www.onecare.aon.it</u>.

Per utilizzare il portale è necessario effettuare la registrazione, seguendo questi passaggi.

Cliccare su "REGISTRATI".

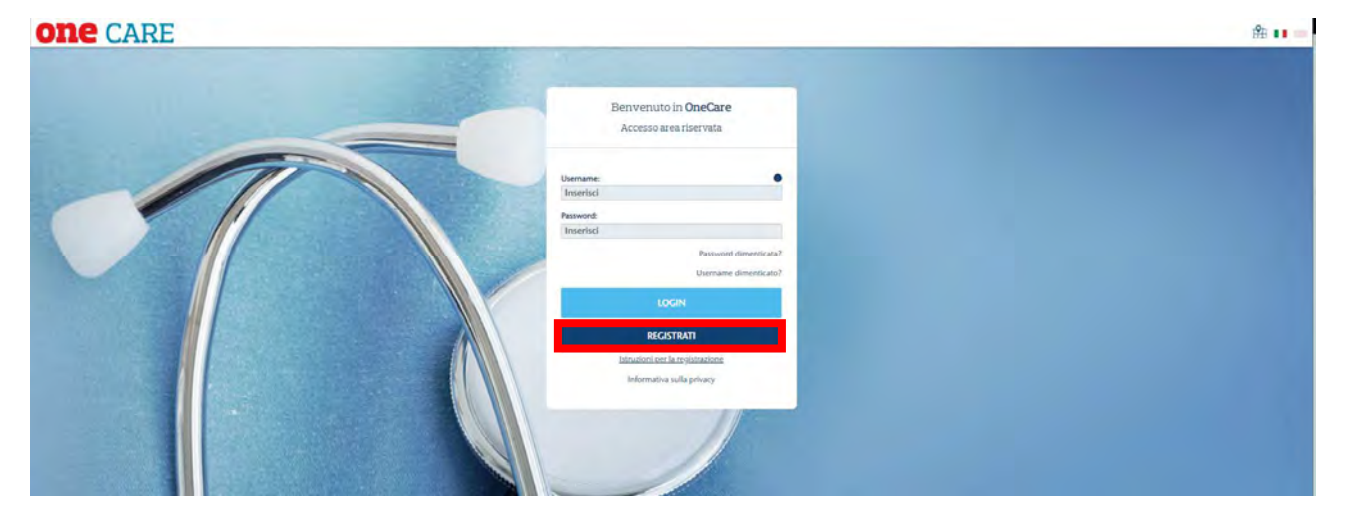

Comparirà la seguente videata che dovrà essere compilata con i dati richiesti.

| ONE CARE |                                                                                  |                                                                                                    |                                                                       |                     |   | 舒 💵 💷 |
|----------|----------------------------------------------------------------------------------|----------------------------------------------------------------------------------------------------|-----------------------------------------------------------------------|---------------------|---|-------|
|          | -                                                                                | Registra                                                                                                    | tione assistito                                                       |                     |   |       |
|          | Cognome*:                                                                        | Insertsci                                                                                                    | Codice fiscale*:                                                      | Interfaci           |   |       |
|          | Nome*:                                                                           | Inserbol                                                                                                    | Data di nascita*:                                                     | Imerici (gg/mm/aaa) |   |       |
|          | Email* • :                                                                       | Insertsci                                                                                                    | Conferma<br>email*:                                                   | Insertad            |   |       |
|          | Per problemi rela<br>registrazione one<br>collettive/azienda<br>(*) Campi obblig | tivi alla registrazione, mandi un'e-mail alla cas<br>caregaon il indicando Nome, Cognome, Azie<br>ali) e numero di telefono per poter eventualme<br>atori | slla di posta<br>nda (solo in caso di poliz<br>nte essere richiamato, | Non sono un robot   | 2 |       |
|          |                                                                                  | INDIETRO                                                                                                    |                                                                       | REGISTRAMI          |   |       |
|          |                                                                                  |                                                                                                    |                                                                       |                     |   |       |

|             | _                                                             | Reg                                                                                                    | istrazione assistito                                                                          |                                |               |  |
|-------------|---------------------------------------------------------------|----------------------------------------------------------------------------------------------------|-----------------------------------------------------------------------------------------------|--------------------------------|---------------|--|
|             | Regis                                                         | trazione terminata correttamente! Se                                                                                   | guire le istruzioni inviate via emai                                                          | l per completare l'attivazione |               |  |
| - //        | Cognome*:                                                     | GROSSI                                                                                                    | Codice fiscale*:                                                                              | GRSSML80A01F205E               | _             |  |
|             | Nome*:                                                        | SAMUELE                                                                                                    | Data di nascita*:                                                                             | 01/01/1980                     |               |  |
|             | Email* • :                                                    | grossl.samuele@test.com                                                                                                | Conferma<br>email*:                                                                           | grossi.samuele@test.com        |               |  |
|             | Per problemi relat<br>registrazione.one<br>collettive/azienda | ivi alla registrazione, mandi un'e-mail<br>aregion.lt indicando Nome, Cognon<br>li) e numero di telefono per poter eve | alla casella di posta<br>ne, Azienda (solo in caso di polizz<br>ntualmente essere richiamato. | te Non sono un robot           | C.            |  |
|             | (*) Campi obbliga                                             | tori                                                                                                    |                                                                                               |                                | Proge - Spece |  |
| And Andrews | 100                                                           | INDIETRO                                                                                                    |                                                                                               | REGISTRAMI                     |               |  |

Dopo aver compilato i vari campi ed aver premuto il tasto "REGISTRAMI", il sistema verificherà la correttezza dei dati inseriti e spedirà all'indirizzo di posta elettronica dell'Assicurato una e-mail contenente il "TICKET NUMBER" che deve essere inserito nella finestra "Attivazione assistito" alla quale si accede direttamente dal link indicato nella e-mail.

| <b>ONE</b> CARE |                       |   | £ II 📾 |
|-----------------|-----------------------|---|--------|
|                 |                       |   |        |
|                 |                       |   |        |
|                 |                       |   |        |
|                 | Attivazione assistito | o |        |
|                 |                       |   |        |
|                 |                       |   |        |
|                 | Ticket number:        | • |        |
|                 |                       |   |        |
|                 |                       |   |        |
|                 | ATTIVA UTENTE         |   |        |
|                 |                       |   |        |
|                 |                       |   |        |

Una volta attivato, l'utente riceverà due messaggi e-mail contenenti Username e Password, che consentiranno l'accesso al portale.

| one care |                                                                                                    | 翻 💶 😑 |
|----------|----------------------------------------------------------------------------------------------------|-------|
|          |                                                                                                    |       |
|          | Attivazione assistito                                                                                                   |       |
|          | Attivazione terminata correttamentel User e password inviate<br>all'indirizzo email utilizzato durante la registrazione |       |
|          | Ticket number:                                                                                                    |       |
|          |                                                                                                    |       |
|          |                                                                                                    |       |

| ONE CARE |                                                       | £ 11 = |
|----------|-------------------------------------------------------|--------|
|          | Benvenuto in <b>OneCare</b><br>Accesso area riservata |        |
|          | Username:  Inserisci Password: Inserisci              |        |
|          | Password dimenticata?<br>Username dimenticato?        |        |
|          | LOGIN                                                 |        |
|          | REGISTRATI<br>Istruzioni per la registrazione         |        |
|          | Informativa sulla privacy                             |        |

Nel caso in cui il sistema dovesse invece non riscontrare in anagrafica un assistito con dati coincidenti a quelli inseriti, sarà necessario inviare un'e-mail a <u>registrazione.onecare@aon.it</u> chiedendo supporto per la registrazione.

Terminata la procedura di registrazione, inserire Username, Password ricevuti e cliccare su "LOGIN" per accedere al portale. Alla prima login post registrazione, verrà richiesto un cambio password che l'utente utilizzerà d'ora in poi.

| one care 🤉 🖂 |                          | 🛱 💶 🚊 GROSSI SAMUELE 🖉 🖯 |
|--------------|--------------------------|--------------------------|
|              | Cambia Password OneCare  |                          |
| AT           | Vecchia password *:      |                          |
|              | Nuova password *:        | 0                        |
|              | Ripeti Nuova Password *: |                          |
|              | Non sono un robot        |                          |
|              | CAMBIA PASSWORD          |                          |
|              |                          | •                        |
|              |                          |                          |

| one care 🤉 🖂 |                                               | 🛱 💶 🙁 🛕 GROSSI SAMUELE 🖉 🗗 |
|--------------|-----------------------------------------------|----------------------------|
|              | Cambia Password OneCare                       |                            |
|              | L'operazione è stata completata con successo. |                            |
|              | Vecchia password *:<br>Inserisci              |                            |
|              | Nuova password *:<br>Inserisci                |                            |
|              | Ripeti Nuova Password *:<br>Inserisci         |                            |
|              | Non sono un robot                             |                            |
|              | CAMBIA PASSWORD                               |                            |
|              | НОМЕ                                          |                            |
|              |                                               |                            |

Una volta effettuato l'accesso, verrà caricata la pagina riservata di gestione del piano sanitario.

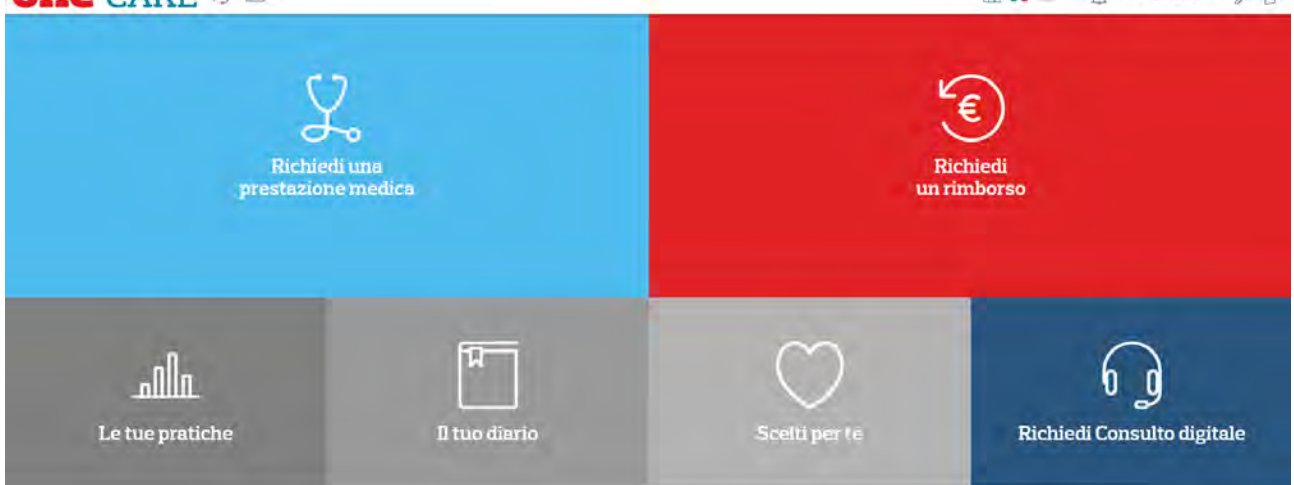

- Il dashboard permette di:
- Prenotare una prestazione medica
- Richiedere un rimborso
- ☑ Visualizzare le proprie pratiche
- P Visualizzare il Il tuo Diario
- **Visualizzare gli articoli Scelti per te**
- I Visualizzare il cubotto Richiedi un consulto digitale

## Istruzioni per il Recupero della password

Accedere al portale www.onecare.aon.it.

Cliccare su "Password dimenticata?".

Comparirà la seguente videata che dovrà essere compilata con i dati richiesti. Successivamente cliccare su 'RECUPERA'.

| ONE CARE        |                                                                                                    | <b># 11</b> == |
|-----------------|----------------------------------------------------------------------------------------------------|----------------|
|                 | Recupero password OneCare  Email: grossi samuele@test.com Usernam: W173981  V173981  RECUPERA  NDIETRO                                                                                                    |                |
| <b>ONE</b> CARE |                                                                                                    | £ II =         |
|                 | Becupero password OneCare   In etchiesta di recopero è stata invista. Se i dali inseriti suo validi di racoparita postato, Si invista. Se i dali inseriti suo validi di racoparita postato postato pos |                |

Dopo aver compilato i vari campi ed aver premuto il tasto "RECUPERA", il portale invierà una e-mail contenente un link dal quale l'Assicurato potrà reimpostare una nuova password.

Testo e-mail: La preghiamo di cliccare sul seguente link per completare la procedura di recupero della password.

Dopo aver compilato i vari campi ed aver premuto il tasto "CAMBIO PASSWORD" l'operazione sarà conclusa correttamente.

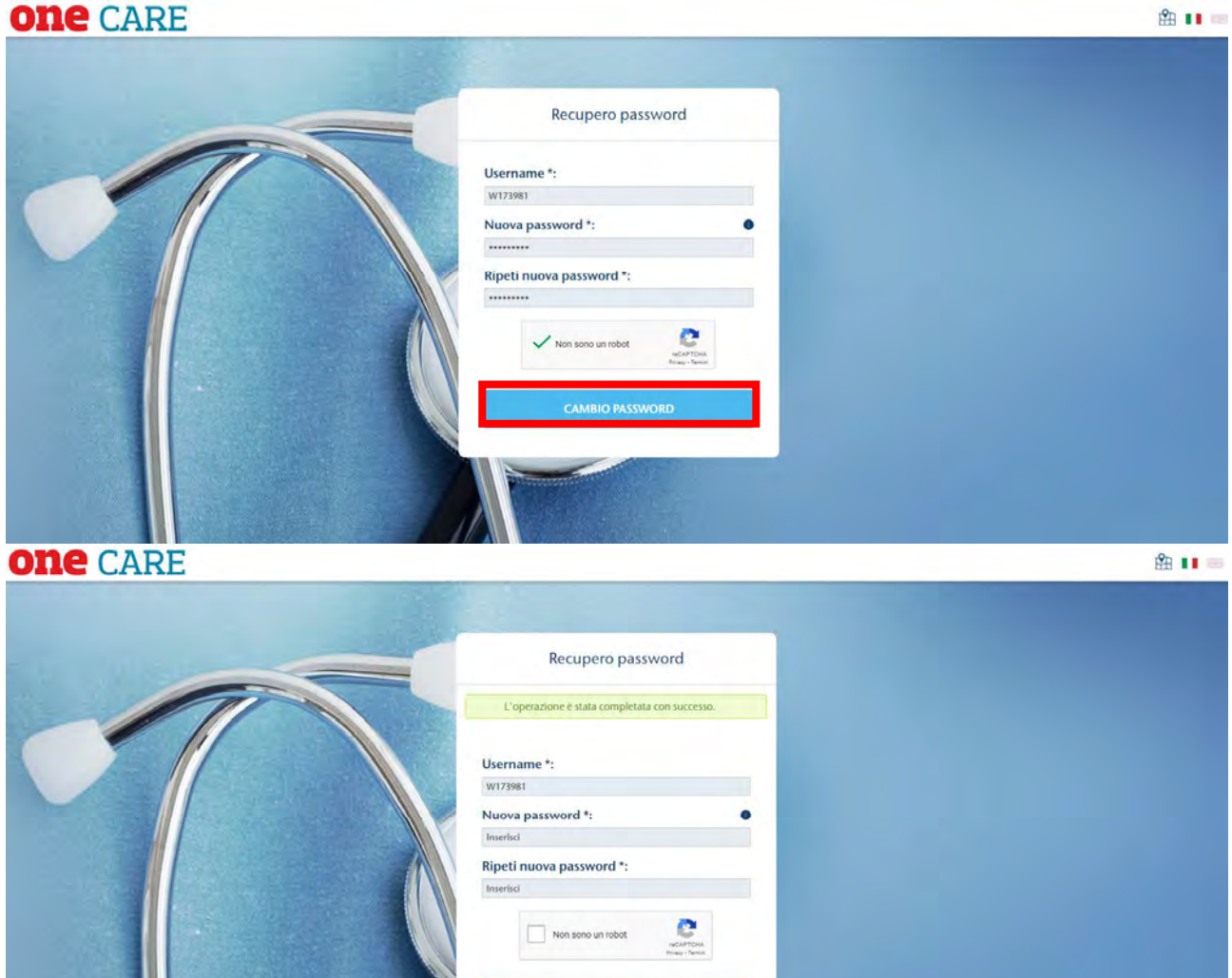

## Istruzioni per il Recupero Username

Accedere al portale www.onecare.aon.it.

Cliccare su "Username dimenticato?"

Comparirà la seguente videata che dovrà essere compilata con i dati richiesti. Successivamente cliccare su 'RECUPERA'.

| ONE CARE |                                                                                                    | 🏦 💶 📾 |
|----------|----------------------------------------------------------------------------------------------------|-------|
|          | Recupero username <b>OneCare</b>                                                                                                    |       |
|          | Email:                                                                                                    |       |
|          | Codice fiscale:<br>Inserisci<br>Non sono un robot                                                                                                    |       |
|          | RECUPERA                                                                                                    |       |
|          |                                                                                                    |       |
| one CARE |                                                                                                    | 鉛 💵 🚥 |
|          | Recupero username <b>OneCare</b>                                                                                                    |       |
|          | La richiesta di recupero username è stata inviata. Se i dati<br>Inseriti sono validi e l'account risulta registrato, ti<br>invieremo all'indirizzo email registrato la tua username!<br>Non ali ricevulo l'e-mail? Controlla la posta indesiderata<br>o contata l'Assistenza Clienti. |       |
|          | Email:                                                                                                    |       |
|          | Inserisci                                                                                                    |       |
|          | Inserisci                                                                                                    |       |
|          | Non sono un robot                                                                                                    |       |
|          | RECUPERA                                                                                                    |       |
|          | INDIETRO                                                                                                    |       |
|          |                                                                                                    |       |

Dopo aver compilato i vari campi ed aver premuto il tasto "RECUPERA", il portale invierà una e-mail contenente l'Username.

Testo e-mail: Gentile cliente,

riceve questa e-mail in quanto ci risulta abbia richiesto il recupero del suo Username all'applicativo OneNet. Di seguito può trovare il suo Username: Username: